## How to Register for Classes

Currently enrolled students must log in to Pirate Port to register for courses. Contact your advisor prior to registration to schedule an advising appointment. <u>View the Registration Schedule</u>.

- 1. Log into Pirate Port.
- 2. Click on the Registration & Planning Card

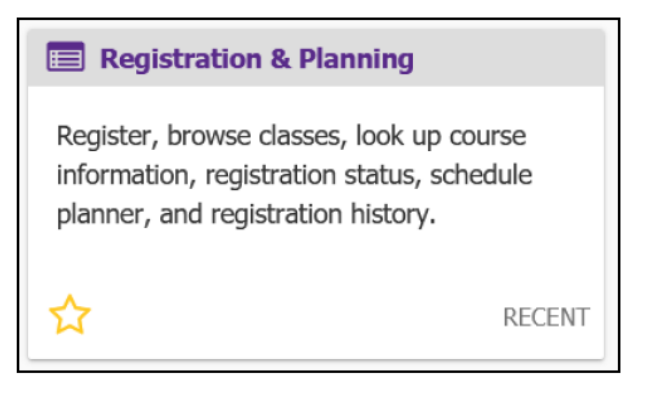

3. Click on the Add or Drop Classes link.

| E              | CU.                                                                                                    |   | * 🔒                                                                                                    |  |
|----------------|----------------------------------------------------------------------------------------------------|---|----------------------------------------------------------------------------------------------------|--|
| <u>Student</u> | Registration                                                                                                    |   |                                                                                                    |  |
| Registra       | tion                                                                                                    |   |                                                                                                    |  |
| What we        | ould you like to do?                                                                                                    |   |                                                                                                    |  |
| Ê              | Prepare for Registration<br>View registration status, update student term data, and<br>complete pre-registration requirements. |   | Add or Drop Classes<br>Search and register for your classes. You can also view and<br>manage your schedule. |  |
|                | Browse Classes<br>Looking for classes? In this section you can browse classes you<br>find interesting.                         |   | View Schedule Details<br>View your past schedules and your ungraded classes.                                |  |
|                | Browse Course Catalog<br>Look up basic course information like subject, course and<br>description.                             | + | Withdrawal Information<br>Withdrawal Information of a student.                                              |  |

4. Select Registration Term from the Terms Open for Registration pull down menu.

| <b>BECU</b>                                         |                                        | * |
|-----------------------------------------------------|----------------------------------------|---|
| Student • Registration • Select a Term              |                                        |   |
| Select a Term                                       | Student • Registration • Select a Term |   |
| Terms Open for Registration Select a term  Continue | Select a Term                          |   |
|                                                     | Select a term                          |   |

5. **Undergraduate Students**: Enter your Registration PIN and click the Continue button. Please contact your advisor for your Registration PIN.

**Graduate Students**: Click the Continue button (PIN not needed).

| Student • Registration • Select a Term                               |  |  |  |  |  |  |  |  |  |
|----------------------------------------------------------------------|--|--|--|--|--|--|--|--|--|
| Select a Term                                                        |  |  |  |  |  |  |  |  |  |
| Terms Open for Registration Spring 2022 * Registration PIN* Continue |  |  |  |  |  |  |  |  |  |

If it is not your scheduled time to register you will get the error message "Time tickets prevent registration at this time". Your scheduled time to register depends on your total earned hours. Total earned hours can be viewed in Prepare for Registration, your student profile or on your Degree Works audit. Review the registration schedule located <u>https://registrar.ecu.edu/registration-schedule/</u> to determine your time for registration.

6. The default window for adding a class (when no classes have been added) is the Find Classes window.

| <b>ECU</b>                                                                             |                                                                     | * ④    |  |  |  |  |  |  |  |
|----------------------------------------------------------------------------------------|---------------------------------------------------------------------|--------|--|--|--|--|--|--|--|
| Student • Registration • Select a Term • Register for Classes                          |                                                                     |        |  |  |  |  |  |  |  |
| Register for Classes                                                                   |                                                                     |        |  |  |  |  |  |  |  |
| Find Classes Enter CRNs Schedu                                                         | Jle and Options                                                     |        |  |  |  |  |  |  |  |
| Career Withdrawals<br>Withdrawal Credits Used : 0<br>Withdrawal Credits Remaining : 16 |                                                                     |        |  |  |  |  |  |  |  |
| Enter Your Search Criteria 0<br>Term: Spring 2022                                      |                                                                     |        |  |  |  |  |  |  |  |
| Subject                                                                                |                                                                     |        |  |  |  |  |  |  |  |
| Course Number                                                                          |                                                                     |        |  |  |  |  |  |  |  |
| Keyword                                                                                |                                                                     |        |  |  |  |  |  |  |  |
| Level                                                                                  |                                                                     |        |  |  |  |  |  |  |  |
| Attribute                                                                              |                                                                     |        |  |  |  |  |  |  |  |
| Schedule Type                                                                          |                                                                     |        |  |  |  |  |  |  |  |
|                                                                                        | Search Clear + Advanced Search                                      |        |  |  |  |  |  |  |  |
| Display or hide additional registration inform                                         | ation using Ctrl + Alt + V. Use Ctrl + Alt + C to reset all panels. |        |  |  |  |  |  |  |  |
| Panels -                                                                               |                                                                     | Submit |  |  |  |  |  |  |  |

7. Use the Find Classes tab or the Enter CRNs tab to add a class to your registration summary

| ₩ ECU                                                            | * 🕒 |  |  |  |  |  |  |  |  |
|------------------------------------------------------------------|-----|--|--|--|--|--|--|--|--|
| Student   Registration  Select a Term  Register for Classes      |     |  |  |  |  |  |  |  |  |
| Register for Classes                                             |     |  |  |  |  |  |  |  |  |
| Find Classes Enter CRNs Schedule and Options                     |     |  |  |  |  |  |  |  |  |
| Career Withdrawals                                               |     |  |  |  |  |  |  |  |  |
| Withdrawal Credits Used : 0<br>Withdrawal Credits Remaining : 16 |     |  |  |  |  |  |  |  |  |
| Enter Your Search Criteria 0                                     |     |  |  |  |  |  |  |  |  |
| Term: Spring 2022                                                |     |  |  |  |  |  |  |  |  |
| Subject                                                          |     |  |  |  |  |  |  |  |  |
| Course Number                                                    |     |  |  |  |  |  |  |  |  |
| Keyword                                                          | v _ |  |  |  |  |  |  |  |  |

a. Using the Find Classes tab:

i. Enter search criteria in the Basic or Advanced Search and click Search.

When searching for online classes, the Delivery method is "Internet or World Wide Web."

| Register for Classes                                                                   |                              |  |  |  |  |  |  |  |  |  |  |
|----------------------------------------------------------------------------------------|------------------------------|--|--|--|--|--|--|--|--|--|--|
| Find Classes Enter CRNs Schedu                                                         | ule and Options              |  |  |  |  |  |  |  |  |  |  |
| Career Withdrawals<br>Withdrawal Credits Used : 0<br>Withdrawal Credits Remaining : 16 |                              |  |  |  |  |  |  |  |  |  |  |
| Enter Your Search Criteria 0                                                           |                              |  |  |  |  |  |  |  |  |  |  |
| Term: Spring 2022                                                                      |                              |  |  |  |  |  |  |  |  |  |  |
| Subject                                                                                | × Biology × Chemistry        |  |  |  |  |  |  |  |  |  |  |
| Course Number                                                                          |                              |  |  |  |  |  |  |  |  |  |  |
| Keyword                                                                                |                              |  |  |  |  |  |  |  |  |  |  |
| Level                                                                                  | × Undergraduate              |  |  |  |  |  |  |  |  |  |  |
| Attribute                                                                              | × Science Requirement        |  |  |  |  |  |  |  |  |  |  |
| Delivery Methods                                                                       | X Internet or World Wide Web |  |  |  |  |  |  |  |  |  |  |
|                                                                                        | Search Clear Advanced Search |  |  |  |  |  |  |  |  |  |  |

**IMPORTANT NOTICE: While most online classes are asynchronous** and do not have specific meeting times, some online courses do meet in real-time and have times listed.

Be sure to choose online course sections without meeting times if you are unable to log in on those days or times.

ii. Click Add to add a class.

| Register for Classes                                                                                                    |               |                    |         |       |                  |       |                   |                                     |        |             |                                                |                 |          |      |
|----------------------------------------------------------------------------------------------------|---------------|--------------------|---------|-------|------------------|-------|-------------------|-------------------------------------|--------|-------------|------------------------------------------------|-----------------|----------|------|
| Find Classes Enler CRNs Schedule and Options                                                                                                    |               |                    |         |       |                  |       |                   |                                     |        |             |                                                |                 |          |      |
| Career Withdrawals                                                                                                    |               |                    |         |       |                  |       |                   |                                     |        |             |                                                |                 |          |      |
| Withdrawal Credits Used : 0<br>Withdrawal Credits Remaining : 16                                                                                                    |               |                    |         |       |                  |       |                   |                                     |        |             |                                                |                 |          |      |
| Search Results - 109 Classes<br>Term: Spring 2022 Subject: Biology, Chemistry LevelLevel: Undergraduate AttributeAttribute: Science Requirement Instructional MethodsInstructional Methods: Face to Face |               |                    |         |       |                  |       |                   |                                     |        |             |                                                |                 | Search A | gain |
| Title 0                                                                                                    | Subject Descr | Cour <del>se</del> | Sectión | Hours | CRN <sup>Ô</sup> | TermÔ | Instructor        | Meeting Times                       | Campus | Status      | Attribute                                      | Linked Sections | Add      | \$.^ |
| General Biology<br>Lecture                                                                                                    | Biology       | 1050               | 001     | 3     | 30002            | Spri  | Bunnell, Anne E ( | SHTWTFS - Type: Regular Instr       | Mai    | 242 of 242  | Science Requirement                            |                 | Add      |      |
| General Biology<br>Lecture                                                                                                    | Biology       | 1050               | 002     | 3     | 30003            | Spri  | Bunnel, Anne E (  | SHTWTF5 - Type: Regular Instr       | Mai    | 252 of 252  | Science Requirement                            |                 | Add      |      |
| General Biology<br>Lecture                                                                                                    | Biology       | 1050               | 003     | 3     | 30004            | Spri  | Moore, Christoph  | S H T W T F S - Type: Regular Instr | Mai    | 150 of 160  | Science Requirement                            |                 | Add      |      |
| <u>General Biology Labor</u><br>Lab                                                                                                    | Biology       | 1051               | 001     | 1     | 30008            | Spri  |                   | S H T V T F S 02:00 PM - 04:50 PM   | Mai    | 48 of 48 se | Science Requirement<br>Science Lab Requirement |                 | Add      |      |
| <u>General Biology Labor</u><br>Lab                                                                                                    | Biology       | 1051               | 002     | 1     | 30009            | Spri  |                   | S H T W T F S 02:00 PM - 04:50 PM   | Mai    | 48 of 48 se | Science Requirement<br>Science Lab Requirement |                 | Add      |      |

- b. Using the Enter CRNs tab:
  - i. Enter a CRN in the CRN field.

| ſ | Register for Classes                                                                   |
|---|----------------------------------------------------------------------------------------|
| I | Find Classes Enter CR//s Schedule and Options                                          |
|   | Career Withdrawals<br>Withdrawal Credits Used : 0<br>Withdrawal Credits Remaining : 16 |
| I | Enter Course Reference Numbers (CRNs) to Register                                      |
| I | Term: Spring 2022                                                                      |
|   | ORN 2002 Prinancial Management PEA-3724, 001                                           |
|   | Add Another CIRE     Add to Summary                                                    |

ii. Add additional CRNs.

iii. Click Add to Summary button.

| Register for Classes                                                   |                                   |  |  |  |  |  |  |  |
|------------------------------------------------------------------------|-----------------------------------|--|--|--|--|--|--|--|
| Find Classes Enter CRNs Schedule and Options                           |                                   |  |  |  |  |  |  |  |
| Career Withdrawais                                                     |                                   |  |  |  |  |  |  |  |
| Withdrawal Credits Remaining: 16                                       | Withdrawal Credits Remaining : 16 |  |  |  |  |  |  |  |
| Enter Course Reference Numbers (CRNs) to Register<br>Term: Spring 2022 |                                   |  |  |  |  |  |  |  |
| CRIN 32002 Financial Management FRA.3724, 001                          |                                   |  |  |  |  |  |  |  |
| CRN Andher CR Add to Summary                                           |                                   |  |  |  |  |  |  |  |

8. When a class is added (either by Find Classes tab or Enter CRN tab) the Schedule and Summary screens are displayed showing the **pending registration** and the tentative week-at-a-glance schedule.

| Regis                     | ter for C                                          | asses                                     |                 |                         |          |                         |          |   |                                  |                            |         |       |              |          |                      |
|---------------------------|----------------------------------------------------|-------------------------------------------|-----------------|-------------------------|----------|-------------------------|----------|---|----------------------------------|----------------------------|---------|-------|--------------|----------|----------------------|
| Find Cl                   | asses En                                           | ler CRNs Sch                              | edule and Optio | ns                      |          |                         |          |   |                                  |                            |         |       |              |          |                      |
| Caree<br>Withdr<br>Withdr | awal Credits I<br>awal Credits I<br>awal Credits I | <u>vals</u><br>Jsed : 0<br>Remaining : 16 |                 |                         |          |                         |          |   |                                  |                            |         |       |              |          |                      |
| Enter<br>Term: 1<br>CRN ( | * Course Ri<br>Spring 2022                         | eference Num                              | ummary          | s) to Register          |          |                         |          |   |                                  |                            |         |       |              |          |                      |
|                           |                                                    |                                           |                 |                         |          |                         |          | • | •                                |                            | _       | _     |              |          |                      |
| 🛱 Sched                   | ule 🗄 So                                           | hedule Details                            |                 |                         |          |                         |          |   | 🖽 Summary                        |                            |         |       |              |          |                      |
| Class Sch                 | edule for Spri                                     | ng 2022                                   |                 |                         |          |                         |          |   | Title                            | Details                    | Hours   | CRN   | Schedule Typ | e Status | Action 🖧             |
| 6am                       | Sunday                                             | Monday                                    | Tuesday         | Wednesday               | Thursday | Friday                  | Saturday | ^ | Financial Management             | FINA 3724, 0               | 3       | 32082 | Lecture      | Penaing  | **Web Registered** + |
| 7am                       |                                                    |                                           |                 |                         |          |                         |          | 1 |                                  |                            |         |       |              |          |                      |
| 8am                       |                                                    | Einenciel<br>Wanavorient                  |                 | Einedstel<br>Nonsossion |          | Einensuel<br>Manoporont |          | 1 | •                                |                            |         |       |              |          |                      |
| 9am                       |                                                    |                                           |                 |                         |          |                         |          |   |                                  |                            |         |       |              |          |                      |
| 10am                      |                                                    |                                           |                 |                         |          |                         |          | ~ | Total Hours   Registered: 0   Bi | lling: 0   CEU: 0   Min: 0 | Max: 18 |       |              |          |                      |
| Panels                    | •                                                  |                                           |                 |                         |          |                         |          |   |                                  |                            |         |       |              |          | Submit               |

9. To register for classes, click the submit button located in the bottom right-hand corner of the window.

| 🖺 Schedu   | ule III Sch     | iedule Details               |         |                                  |          |                                   |          |   | Summary                          |                            |         |       |               |          |                   |       |
|------------|-----------------|------------------------------|---------|----------------------------------|----------|-----------------------------------|----------|---|----------------------------------|----------------------------|---------|-------|---------------|----------|-------------------|-------|
| Class Sche | edule for Sprin | g 2022                       |         |                                  |          |                                   |          |   | Title                            | Details                    | Hours   | CRN   | Schedule Type | Status   | Action            | 杂.    |
|            | Sunday          | Monday                       | Tuesday | Wednesday                        | Thursday | Friday                            | Saturday |   |                                  |                            |         |       |               |          |                   |       |
| 6am        |                 |                              |         |                                  |          |                                   |          | ^ | Financial Management             | FINA 3724, 0               | з       | 32082 | Lecture       | Penaling | "Web Registered"* | *     |
| 7am        |                 |                              |         |                                  |          |                                   |          |   | •                                |                            |         |       |               |          |                   |       |
| 8am        |                 | <u>Enoreal</u><br>Referenced |         | <u>Financial</u><br>Einterinetet |          | <u>Einankial</u><br>Mate dettetti |          | T | •                                |                            |         |       |               |          |                   |       |
| 9am        |                 |                              |         |                                  |          |                                   |          |   |                                  |                            |         |       |               |          |                   |       |
| 10am       |                 |                              |         |                                  |          |                                   |          | ~ | Total Hours   Registered: 0   Bi | lling: 0   CEU: 0   Min: 0 | Max: 18 |       |               |          |                   |       |
| Panels     | •               | л                            |         |                                  |          |                                   |          |   | -                                |                            |         |       |               |          | S                 | Jomit |

10. A successful notification (in green) is displayed in the top right-hand corner of the screen if the registration was successful, and the week-at-a-glance schedule and summary screens are updated to show the successful registration.

| Student • Registration • Select a Term • Register for Classes    | Save Successful                                                       |  |  |  |  |  |  |  |  |  |  |  |
|------------------------------------------------------------------|-----------------------------------------------------------------------|--|--|--|--|--|--|--|--|--|--|--|
| Register for Classes                                             |                                                                       |  |  |  |  |  |  |  |  |  |  |  |
| Find Classes Enter CRNs Schedule and Options                     |                                                                       |  |  |  |  |  |  |  |  |  |  |  |
| Career Withdrawals                                               |                                                                       |  |  |  |  |  |  |  |  |  |  |  |
| Withdrawal Credits Used : 0<br>Withdrawal Credits Remaining : 16 |                                                                       |  |  |  |  |  |  |  |  |  |  |  |
|                                                                  |                                                                       |  |  |  |  |  |  |  |  |  |  |  |
| Enter Course Reference Numbers (CRNs) to Register                |                                                                       |  |  |  |  |  |  |  |  |  |  |  |
| Term: Spring 2022                                                |                                                                       |  |  |  |  |  |  |  |  |  |  |  |
| CRN                                                              |                                                                       |  |  |  |  |  |  |  |  |  |  |  |
| <u>+ Add Another CRN</u> Add to Summary                          |                                                                       |  |  |  |  |  |  |  |  |  |  |  |
|                                                                  |                                                                       |  |  |  |  |  |  |  |  |  |  |  |
|                                                                  |                                                                       |  |  |  |  |  |  |  |  |  |  |  |
| Schedule III Schedule Defails                                    | Summary                                                               |  |  |  |  |  |  |  |  |  |  |  |
| Class Schedule for Spring 2022                                   | Title Details Hours CRN Schedule Type Status Action                   |  |  |  |  |  |  |  |  |  |  |  |
| 6am ^                                                            | Financial Management FINA 3724, 001 3 32082 Lecture Registered None * |  |  |  |  |  |  |  |  |  |  |  |
| 7am                                                              |                                                                       |  |  |  |  |  |  |  |  |  |  |  |
| Sam CEnancial CEnancial CEnancial                                |                                                                       |  |  |  |  |  |  |  |  |  |  |  |
| 9am                                                              |                                                                       |  |  |  |  |  |  |  |  |  |  |  |
| 10am                                                             | Total Hours   Registered: 3   Billing: 3   CEU: 0   Min: 0   Max: 18  |  |  |  |  |  |  |  |  |  |  |  |
| Panels •                                                         | Submit                                                                |  |  |  |  |  |  |  |  |  |  |  |

11. If there were any registration errors (pre-requisite, co-requisite, time conflicts, other restrictions), the class with the error will not be added to the Schedule window, will be highlighted in red in the summary window and an error notification (in red) of the registration restriction will be displayed in the upper right-hand corner of the screen.

NOTE: <u>Please review the registration add error page to see why you are getting the error</u>.

| (ھ)                                                           | ECU                                                                |                           |            |                         | 🗱 💽 Anderson, Jordan Patricia 🔒 |                          |          |         |                                                                      |                                                                           |               |                                                                 |                 |                                                                         |        |   |  |  |  |
|---------------------------------------------------------------|--------------------------------------------------------------------|---------------------------|------------|-------------------------|---------------------------------|--------------------------|----------|---------|----------------------------------------------------------------------|---------------------------------------------------------------------------|---------------|-----------------------------------------------------------------|-----------------|-------------------------------------------------------------------------|--------|---|--|--|--|
| Student • Registration • Select a Term • Register for Classes |                                                                    |                           |            |                         |                                 |                          |          |         |                                                                      |                                                                           |               |                                                                 | Save Successful |                                                                         |        |   |  |  |  |
| Regis                                                         | Register for Classes Find Classes Enter CRVIB Schedule and Options |                           |            |                         |                                 |                          |          |         |                                                                      |                                                                           |               |                                                                 |                 | BIOL 2140 CRN 30111: Pre-requisite/Co-<br>requisite OR Test Score error |        |   |  |  |  |
| Care<br>Withd                                                 | er Withdraw<br>rawal Credits Us<br>rawal Credits Re                | als<br>ed:0<br>maining:16 |            |                         |                                 |                          |          |         |                                                                      |                                                                           |               | BIOL 2140 CRN 30111: BIOL 2141 must be taken<br>with BIOL 2140. |                 |                                                                         |        |   |  |  |  |
| Ente                                                          | r Course Rei                                                       | erence Num                | bers (CRNs | ) to Register           |                                 |                          |          |         | 0                                                                    | BIOL 2140 CRN 30111: CHEM 1120 OR 1150<br>must be taken before BIOL 2140. |               |                                                                 |                 |                                                                         |        |   |  |  |  |
| CRN                                                           |                                                                    |                           |            |                         |                                 |                          |          |         |                                                                      |                                                                           |               |                                                                 |                 |                                                                         |        |   |  |  |  |
| Class Sch                                                     | edule for Sprin                                                    | 2022                      |            |                         |                                 |                          | Title    | Details | Hours                                                                | CRN                                                                       | Schedule Type | Status                                                          | Action          | ÷.                                                                      |        |   |  |  |  |
| 6am                                                           | Sunday                                                             | Monday                    | Tuesday    | Wednesday               | Thursday                        | Friday                   | Saturday | ^       | Human Physiology and                                                 | BIOL 2140, 6                                                              | 3             | 30111                                                           | Lecture         | Errors Preventing                                                       | Remove | • |  |  |  |
| 7am                                                           |                                                                    |                           |            |                         |                                 |                          |          |         | Financial Management                                                 | FINA 3724, 001                                                            | 3             | 32082                                                           | Lecture         | Registered                                                              | None   | × |  |  |  |
| 8am                                                           |                                                                    | SEmancial<br>Management   |            | Pinancial<br>Nanapement |                                 | Cinancial<br>Wane coment |          |         | ,                                                                    |                                                                           |               |                                                                 |                 |                                                                         |        |   |  |  |  |
| 9am                                                           |                                                                    |                           |            |                         |                                 |                          |          |         |                                                                      |                                                                           |               |                                                                 |                 |                                                                         |        |   |  |  |  |
| 10am                                                          |                                                                    |                           |            |                         |                                 |                          |          | ×       | Total Hours   Registered: 3   Billing: 3   CEU: 0   Min: 0   Max: 18 |                                                                           |               |                                                                 |                 |                                                                         |        |   |  |  |  |

12. To remove the class with the registration error, click the submit button in the bottom right-hand corner of the screen.

| 🛍 Scher                        | Schedule III Schedule Details |            |         |            |          |            |          |       | 🖪 Summary                                                            |                |     |               |         |                   |        |    |  |  |  |
|--------------------------------|-------------------------------|------------|---------|------------|----------|------------|----------|-------|----------------------------------------------------------------------|----------------|-----|---------------|---------|-------------------|--------|----|--|--|--|
| Class Schedule for Spring 2022 |                               |            |         |            |          |            |          | Title | Details                                                              | Hours          | CRN | Schedule Type | Status  | Action            |        | ₽. |  |  |  |
| 6am                            | Sunday                        | Monday     | Tuesday | Wednesday  | Thursday | Friday     | Saturday | ^     | Human Physiology and                                                 | BIOL 2140, 6   | 3   | 30111         | Lecture | Errors Preventing | Remove | •  |  |  |  |
| 7am                            |                               |            |         |            |          |            |          |       | Financial Management                                                 | FINA 3724, 001 | 3   | 32082         | Lecture | Registered        | None   | -  |  |  |  |
| 0 am                           |                               | Financial  |         | Enumerial  |          | Enserial   |          |       |                                                                      |                |     |               |         |                   |        |    |  |  |  |
| sam                            |                               | Management |         | Hanagement |          | Management |          |       |                                                                      |                |     |               |         |                   |        |    |  |  |  |
| 9am                            |                               |            |         |            |          |            |          |       |                                                                      |                |     |               |         |                   |        |    |  |  |  |
| 10am                           |                               |            |         |            |          |            |          | ~     | Total Hours   Registered: 3   Billing: 3   CEU: 0   Min: 0   Max: 18 |                |     |               |         |                   |        |    |  |  |  |
| Panels                         | •                             |            |         |            |          |            |          |       |                                                                      |                |     |               | Submit  |                   |        |    |  |  |  |